## Life Insurance Over \$50,000

Group-Term Life Insurance Coverage provided to employees that is more than \$50,000 must be included in your employees' wages subject to Social Security, Medicare, Federal Income Tax, and State Income Tax, if applicable, and reported on the employees' W2 form in box 12C. The monthly cost of insurance is calculated by multiplying the amount of insurance coverage (per \$1,000) over the \$50,000 by the cost shown in the following table.

| ٥ | ost Per \$1,000 of insurance Coverage for | <u>i Mont</u> |
|---|-------------------------------------------|---------------|
|   | Age                                       | Cost          |
|   | Under 25                                  | \$0.05        |
|   | 25 through 29                             | . \$0.06      |
|   | 30 through 34                             | . \$0.08      |
|   | 35 through 39                             | . \$0.09      |
|   | 40 through 44                             | . \$0.10      |
|   | 45 through 49                             | . \$0.15      |
|   | 50 through 54                             | . \$0.23      |
|   | 55 through 59                             | . \$0.43      |
|   | 60 through 64                             | . \$0.66      |
|   | 65 through 69                             | . \$1.27      |
|   | 70 and older                              | . \$2.06      |
|   |                                           |               |

## Cost Per \$1,000 of Insurance Coverage for 1 Month

**Note:** The age is determined by the employee's age on the last day of the tax year.

For more information, please read Publication 15-B: Employer's Tax Guide to Fringe Benefits (http://www.irs.gov/pub/irs-pdf/p15b.pdf) on the IRS website. The preceding information and table were summarized from Publication 15-B.

## Tracking Life Insurance Over \$50,000 in the School Accounting System:

Complete the following steps in the School Accounting System to set up the Payroll module to track life insurance coverage over \$50,000 for employees for tax purposes and report the information appropriately on the W2s.

**Note:** The following setup only applies to employees where the life insurance is paid entirely by the employer. If the life insurance is paid partially by the employee, this setup will not work. Also, the life insurance amount provided to employees must be based on their wages; do not use this setup if the life insurance amount provided to employees is a *flat dollar amount*.

1. In the Deduction File, set up a new deduction. See **Diagram A** (on next page).

- For the Deduction Type field, select **Payment In Kind**. •
- For the Rate Type field, select Multiplier Percent. •
- In the W2 Information section, enter **12C** for the Federal Form Box ID and select • Employer in the Share to Print field.
- In the Cross References List, select the appropriate items including the FIT, SIT-XX (if • applicable), SOCSEC, and MEDICARE taxes.

| 5                                                                                                    | Select Pay                       | ment In Ki               | nd                                                                                   |                                                                                                    |                                                                                                    |
|----------------------------------------------------------------------------------------------------|----------------------------------|--------------------------|--------------------------------------------------------------------------------------|----------------------------------------------------------------------------------------------------|----------------------------------------------------------------------------------------------------|
| al Rate Lable Deductions Payable a                                                                                                    | s the Ded                        | uction Type              | э. —                                                                                 | Course References                                                                                                    |                                                                                                    |
|                                                                                                    |                                  |                          |                                                                                      | Cross References                                                                                                    |                                                                                                    |
|                                                                                                    | ve 🗠                             | Selected                 |                                                                                      | Description △ โ                                                                                                    | 7 Type ⊽                                                                                                    |
| Life Insurance >\$50,000                                                                                                    |                                  | Taxes                    | 7                                                                                    |                                                                                                    |                                                                                                    |
| Payment In Kind                                                                                                    | ×                                |                          | EIT                                                                                  | Enderel Income Tay                                                                                                    | Enderel Jacome Tay                                                                                                    |
| luction Check Description                                                                                                    |                                  | <b>N</b>                 | FII                                                                                  | Federal Income Tax                                                                                                    | Federal Income Tax                                                                                                    |
| ool ID Number                                                                                                    | _                                | V                        | MEDICARE                                                                             | Medicare                                                                                                    | Medicare                                                                                                    |
| ables Mask                                                                                                    |                                  | <b>N</b>                 | MEDICARE                                                                             | Medicare                                                                                                    | Medicare                                                                                                    |
| ense Mask                                                                                                    |                                  | M                        | SITIA                                                                                | Iowa SII                                                                                                    | State Income Tax                                                                                                    |
| luction Sequence 200                                                                                                    |                                  |                          | SUCSEC                                                                               | Social Security                                                                                                    | State Unemployment Tax                                                                                                    |
| e Type Multiplier Percent V Declining                                                                                                    |                                  |                          | STI AIA                                                                              | Iowa Unempioyment                                                                                                    | State Unemployment 1 ax                                                                                                    |
| e Retirement System Deduction Retirement on Board's Share                                                                                                    |                                  | Pro Coder                | WCDA                                                                                 | Iowa Workers Comp                                                                                                    | Workers Compensation                                                                                                    |
| (IL and MO only)                                                                                                    |                                  | Pay Codes                | Verifv                                                                               | that FIT. SIT                                                                                                    | (if applicable)                                                                                                    |
| End Date                                                                                                    | ×                                | <b>V</b>                 | ISOCS                                                                                | =C. and MF                                                                                                    | DICARE an                                                                                                    |
| Lude from Expense Payroll Exclude After Date                                                                                                    |                                  |                          | Accleate                                                                             | _O, and mil                                                                                                    |                                                                                                    |
| ee Check Information                                                                                                    |                                  | <u>v</u>                 | selecte                                                                              |                                                                                                    | celerences List                                                                                                    |
| ee ID Hold Check                                                                                                    |                                  | v                        | C01                                                                                  | Contract 1                                                                                                    | Contract                                                                                                    |
| Group ID Calast Multiplier Deves                                                                                                    |                                  | ata Tuna                 | C02                                                                                  | Contract 2                                                                                                    | Contract                                                                                                    |
| Select Multiplier Percen                                                                                                    | t as the Ra                      | ate Type.                | C03                                                                                  | Contract 3                                                                                                    | Contract                                                                                                    |
| Information                                                                                                    |                                  | <b>v</b>                 | C04                                                                                  | Contract 4                                                                                                    | Contract                                                                                                    |
|                                                                                                    |                                  |                          |                                                                                      |                                                                                                    |                                                                                                    |
| rement Plan (Box 13)                                                                                                    |                                  | V                        | COOK                                                                                 | Cook Sub                                                                                                    | Add                                                                                                    |
| rement Plan (Box 13)  Federal Form Box ID Share to Print Box 14 Descri                                                                                                    | iption                           | <u>د</u>                 | COOK<br>CUST                                                                         | Cook Sub<br>Custodian                                                                                                    | Add<br>Add                                                                                                    |
| rement Plan (Box 13)<br>Federal Form Box ID Share to Print Box 14 Descri  12C Employer                                                                                                    | ption                            | হা হা                    | COOK<br>CUST<br>DED                                                                  | Cook Sub<br>Custodian<br>Miscellaneous Deduction                                                                                                 | Add<br>Add<br>Deduction                                                                                                    |
| rement Plan (Box 13)  Federal Form Box ID Share to Print Box 14 Descri C 12C Employer C C Employer                                                                                                    | ption                            | दा         दा         दा | COOK<br>CUST<br>DED<br>ELSUB                                                         | Cook Sub<br>Custodian<br>Miscellaneous Deduction<br>Elementary Sub                                                                               | Add<br>Add<br>Deduction<br>Add                                                                                                    |
| rement Plan (Box 13) Federal Form Box 10 Share to Print Box 14 Descri                                                                                                    |                                  |                          | COOK<br>CUST<br>DED<br>ELSUB                                                         | Cook Sub<br>Custodian<br>Miscellaneous Deduction<br>Elementary Sub                                                                               | Add<br>Add<br>Deduction<br>Add<br>Add                                                                                                    |
| rement Plan (Box 13)<br>Federal Form Box ID Share to Print Box 14 Descri                                                                                                    | e Federal                        | Form Box                 | COOK<br>CUST<br>DED<br>ELSUB                                                         | Cook Sub<br>Custodian<br>Miscellaneous Deduction<br>Elementary Sub<br>a Curricular<br>ily Leave                                                  | Add<br>Add<br>Deduction<br>Add<br>Add<br>Add                                                                                                    |
| rement Plan (Box 13)<br>Federal Form Box ID Share to Print Box 14 Descri<br>12C Employer Enter 12C in the<br>specify Employ                                                                                                    | e Federal<br><b>ver</b> in the S | Form Box                 | COOK<br>CUST<br>DED<br>ELSUB<br>ID field a<br>int field.                             | Cook Sub<br>Custodian<br>Miscellaneous Deduction<br>Elementary Sub<br>and<br>ily Leave<br>tay                                                    | Add<br>Add<br>Deduction<br>Add<br>Add<br>Add<br>Add                                                                                                    |
| Federal Form Box 1D Federal Form Box 1D Federal Form Box 1D Federal Form Box 1D Federal Form Box 1D Femployer Fint Employee Fint Employee Social Security Numbre                                                                                                    | e Federal<br><b>/er</b> in the S | Form Box                 | COOK<br>CUST<br>DED<br>ELSUB<br>ID field a<br>int field.                             | Cook Sub<br>Custodian<br>Miscellaneous Deduction<br>Elementary Sub<br>Ily Leave<br>jay<br>Junior High Sub                                        | Add<br>Add<br>Deduction<br>Add<br>Add<br>Add<br>Add<br>Add                                                                                                    |
|                                                                                                    | e Federal<br>ver in the S        | Form Box<br>Share to Pr  | COOK<br>CUST<br>DED<br>ELSUB<br>ID field a<br>int field.<br>JRSUB<br>MILEAGE         | Cook Sub<br>Custodian<br>Miscellaneous Deduction<br>Elementary Sub<br>Elementary Sub<br>Iguese<br>My Leave<br>Javy<br>Junior High Sub<br>Mileage | Add<br>Add<br>Deduction<br>Add<br>Add<br>Add<br>Add<br>Add<br>Add<br>Add                                                                                                    |
| rement Plan (Box 13)<br>Federal Form Box ID Share to Print Box 14 Descri<br>T2C Employer Enter 12C in the specify Employe nt Gross Wages Print Employee Social Security Number at Employee ID Print Member Number Print Member Number Print Rate Table Description on Check Print Rate Table Description on Check Print Rate Table Description on | e Federal<br>ver in the S        | Form Box<br>Share to Pr  | COOK<br>CUST<br>DED<br>ELSUB<br>ID field a<br>int field.<br>JRSUB<br>MILEAGE<br>MISC | Cook Sub<br>Custodian<br>Miscellaneous Deduction<br>Elementary Sub<br>International<br>Junior High Sub<br>Mileage<br>Miscellaneous Add           | Add         Add           Deduction         Add           Add         Add           Add         Add           Add         Add           Add         Add           Add         Add           Add         Add           Add         Add |

Diagram A

- 2. On the Rate Table screen in the Deduction File (see **Diagram B**), complete the following:
  - Enter a limit for **\$50,000** in the Deduction Lower Limit field for Calendar Year specifying **Gross** in the Deduction Limit Type field.
  - Enter a rate called "Multiplier Rate" as the Rate Description with the applicable multiplier for the wages entered in the Employer Rate field. For example, if the deduction should be calculated on one and one-half times the employees' wages (150% of the wages), enter 1.5 as the multiplier rate; if calculated on two times the wages (200% of the wages), enter 2; or if calculated on the actual wages (100% of the wages), enter 1.
  - Then enter the rates for the various ages from the 'Cost Per \$1,000 of Insurance Coverage for 1 Month' table using the following specific wording: "Under" at the beginning of the Rate Description in the first age bracket, "Older" at the end of the Rate Description in the last age bracket, and the numbers of the ages at the beginning and end of the Rate Descriptions for the remaining age brackets; for example, use rate descriptions of "Under 25", "25 through 39", "40 through 69", and "70 and Older".

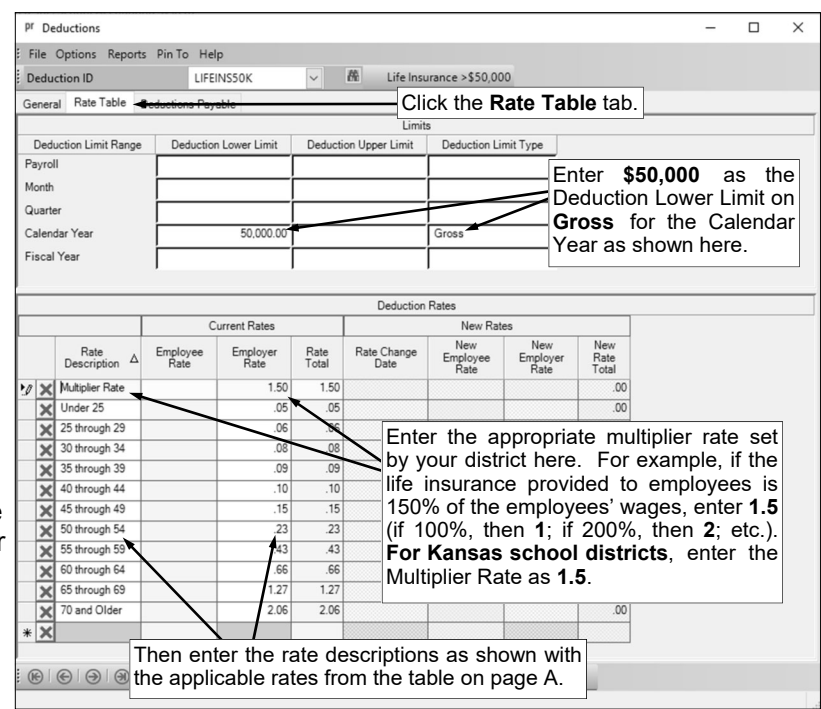

**Diagram B** 

3. On the Deductions screen in the Employee File, add the new deduction to the appropriate employees by entering **Multiplier Rate** in the Every Pay Period field for the Employer share. See **Diagram C**.

**Note:** During a payroll calculation, the system will automatically figure the employee's age on the last day of the tax year (as based on the Check Date for the batch) and use the appropriate rate from the rate table.

4. Employees set up with the new deduction also need the Birth Date field completed on the Employment screen of the Employee File.

| <ul> <li>File Options Reports Pin To Help</li> <li>Employee ID WILLBER V M Bert Williamson</li> <li>Employment History FMLA Leaves Military Service Positions Taxes Trainings Wages Work Comp<br/>Name &amp; Address ACA 1095s ACA Hours Benefits Certificates Custom Fields Deductions Demographics Dependents Direct Deposit Education Emergency Contacts Employment</li> <li>Applies To: pr</li> </ul>                                                                                                    |
|----------------------------------------------------------------------------------------------------|
| Employee ID       WILLBER       Military       Bert Williamson         Employment History       FMLA       Leaves       Military Service       Positions       Taxes       Trainings       Wages       Work Comp         Name & Address       ACA 1095s       ACA Hours       Benefits       Certificates       Custom Fields       Deductions       Demographics       Dependents       Direct Deposit       Education       Emergency Contacts       Employment         Applies To: pr       Individual Bank Account Deduction       Expensed Payroll       Expensed Payroll       Expensed Payroll |
| Employment History FMLA Leaves Military Service Positions Taxes Trainings Wages Work Comp<br>Name & Address ACA 1095s ACA Hours Benefits Certificates Custom Fields Deductions Demographics Dependents Direct Deposit Education Emergency Contacts Employment<br>Applies To: pr<br>Individual Bank Account Deduction Expensed Payroll                                                                                                    |
| Employment history     PMLA     Leaves     Military Service     Positions     Laxes     Frainings     Wages     Work Comp       Name & Address     ACA 1095s     ACA Hours     Benefits     Certificates     Custom Fields     Demographics     Dependents     Direct Deposit     Education     Emergency Contacts     Employment       Applies To: pr     Individual Bank Account Deduction     Expensed Payroll     Expensed Payroll                                                                                                    |
| Name & Address         ACA 10355         ACA Hours         Benefits         Custom Fields         Debuctions         Dependents         Direct Deposit         Education         Emergency Contacts         Employment           Applies To: pr         Individual Bank Account Deduction         Expensed Payroll         Individual Bank Account Deduction         Expensed Payroll                                                                                                    |
| Applies to: pr Individual Bank Account Deduction Expensed Payroll                                                                                                    |
|                                                                                                    |
| Deduction ID LIFEINSOUR Member Number Account Number                                                                                                    |
| Comments Add the new deduction to Direct Deposit Transaction Code                                                                                                    |
| the appropriate employees.                                                                                                    |
|                                                                                                    |
| Standard Entry Class Code                                                                                                    |
|                                                                                                    |
| Employee Employer                                                                                                    |
| Active Declining Active Declining                                                                                                    |
| Rate Type Balance Rate Type Multiplier Percent Balance                                                                                                    |
| Start Date Annual Total                                                                                                    |
| End Date End Date Priod Only                                                                                                    |
| Pay Period field for the Employee share                                                                                                    |
| Employer Amounts                                                                                                    |
| Deduction Frequency A Bate Description Table                                                                                                    |
| requerry A Mission Point                                                                                                    |
| Every Pay Period Multiplier Rate                                                                                                    |
| * ×                                                                                                    |
| p                                                                                                    |
| Employee Deductions Cross References                                                                                                    |
| $ \begin{array}{ c c c c c c c c c c c c c c c c c c c$                                                                                                    |
| AMERLIFE American Life Ins Co Fixed                                                                                                    |
| DUES Dues-ISEA I Fixed                                                                                                    |
| HEALTHI25 Travelers Health Ins 125 🔽 Fixed Table 🔽 FII Federal Income Tax Federal Income Tax                                                                                                    |
| LIPEINSSUK Lite Insurance >SSU,UUU IV     FUTA Federal Unemployment Tax     Federal Unemployment Tax                                                                                                    |
| NVMULLIE Northwestern Mutual Lite IV Fixed IV MEDICARE Medicare Medicare                                                                                                    |
| PTOUENTIAL Prodenius Line ins Co                                                                                                    |
| INTERIMAY United May FC Eixed                                                                                                    |
| SUTAIA Iowa Unemployment State Unemployment Tax                                                                                                    |
|                                                                                                    |
| 🗄 🛞 🛞 🛞 🕀 🗄 🏪 🔚 🗶 🖉 🔂 😨 🕜 📅 🗄 Document Management: 📄 🗄 🕅 LIFEINS50K                                                                                                    |
|                                                                                                    |

## Diagram C